# 同济大学学工信息管理系统——助学成才服务对象模块 使用说明(学生版)

### 一、浏览器要求

推荐使用谷歌浏览器进行操作。

| 为保证使用体验,请使用推荐浏览器进行操作<br>给您带来的不便,还请谅解 |                            |  |  |  |
|--------------------------------------|----------------------------|--|--|--|
| 下载Chrome浏览器<br>V_50.0.2661.102       | 下载360极速浏览器*<br>V_8.5.0.142 |  |  |  |
| 古持洲際器                                | 与版本一览                      |  |  |  |
| X14W14089-                           | -5/10/4× 96                |  |  |  |
| Internet Explorer 9/10/11            | e Microsoft Edge 13/14     |  |  |  |
| Chrome 50/52                         | 🤶 360安全浏览器 v8.1*           |  |  |  |
| 🦐 360极速浏览器 v8.5*                     |                            |  |  |  |
| *360系列浏览器使用时,不支持兼                    | 轻模式,请使用极速、IE11模式           |  |  |  |

注: 360 系列浏览器使用时,不支持兼容模式,请使用极速、IE11 模式

| ▲ 同济大学网上办事服务大厅 X             | +                                   |                                   |
|------------------------------|-------------------------------------|-----------------------------------|
| く ) C 企 ② http://my          | portal.tongji.edu.cn/new/index.html | 点击此处,修改为极速模式                      |
| 〉 鵨 收藏 🗸 🛄 手机收藏夹 🔓 谷歌 📀 网址大会 | 2                                   | ・ 极速模式                            |
| 📾 同僚大学 🙈 🗖                   | 历史▼ 搜索服务 Q                          | (关闭搜索) (注荷)                       |
|                              |                                     |                                   |
| 最近使用                         | 服务角色(全部)游客)教师(学生)                   |                                   |
| ▶ 基本信息                       | 服务类别全部 公共服务 教务 就业 科研服务              | 8)平台基础)其他服务)人事)(荷舍)(学工)(移动)(迎新服务) |

二、用户登录

 登录地址: <u>http://myportal.tongji.edu.cn</u>,点击右上角登录按钮, 用统一身份认证用户名和密码登录平台。(即用户名为工号/学号,密码为统 一身份认证密码,统一身份认证的初始密码为 18 位身份证号码的倒数第七 位至倒数第二位)

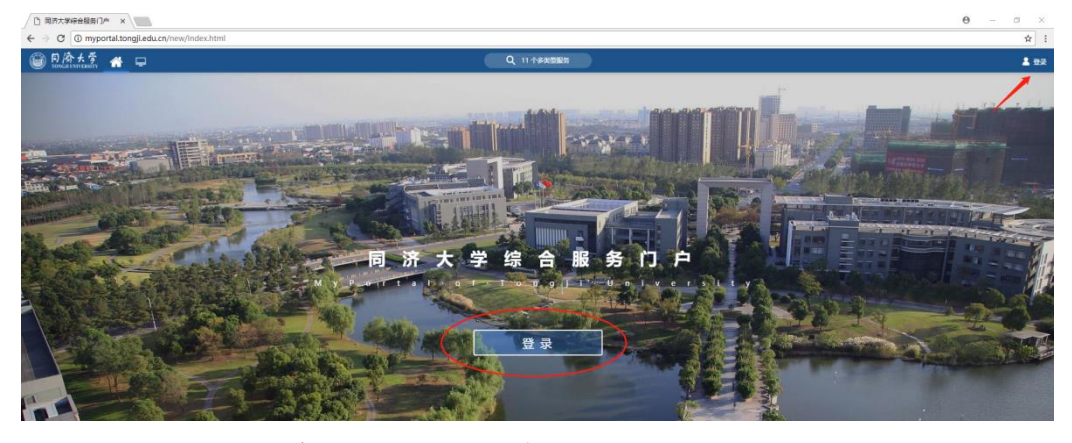

2. 进入服务菜单页面,找到助学成才服务对象模块。

| 日 局济大学综合服务门户 ×                                                                                                    |                                        |                                                           | Θ – σ ×                                            |
|----------------------------------------------------------------------------------------------------|----------------------------------------|-----------------------------------------------------------|----------------------------------------------------|
| ← → C                                                                                                    | n/new/index.html                       |                                                           | x 1                                                |
|                                                                                                    | 信息公开 月心云 服务大厅 学校主页                     | Q IN ASSES                                                | EB1671户入口 \$2894835.021-65969006 在35558 🕢 🁕 🗌 85元8 |
|                                                                                                    | enda 20128 200A + \$                   |                                                           | 任計(0) 詳E(0)                                        |
|                                                                                                    | ↑人信息                                   | SERA                                                      | o <del>etaanta</del>                               |
| Statement and                                                                                                    |                                        | (約分公告 - 局所大学校委约公室、校长约公室2018年3世界的 (01月30日)                 |                                                    |
| and the second second                                                                                                    |                                        | <b>同計時用</b> - 新聞通知   新聞 25年3月6月 - 年期民が認識的。 (03月29日)       |                                                    |
| And in case of the local division of the local division of the loc | 1.01                                   | *关于开展间济文化研究会2018年研究项目由版工(03月26日)                          |                                                    |
| and the second second sec                                                                                                    | —+通: -元 图8: -本                         | • 全国博士后管委会办公室关于开联2018年度"中 (03月23日)                        |                                                    |
|                                                                                                    |                                        | <ul> <li>X于10946元ACC101月K日46全市有104ASQ (03月23日)</li> </ul> |                                                    |
|                                                                                                    |                                        | HOEP-                                                     |                                                    |
|                                                                                                    | BIRDER                                 | Fighter .                                                 |                                                    |
| •                                                                                                    |                                        |                                                           |                                                    |
| 1000a                                                                                                    |                                        |                                                           |                                                    |
| : <b>:</b>                                                                                                    |                                        |                                                           |                                                    |
| inden (                                                                                                    |                                        |                                                           |                                                    |
| 可用卡片                                                                                                    | 研究生系统  学工系统  教业系统  专项记费  资产处与实验室  后期系统 |                                                           | -dame-                                             |
|                                                                                                    |                                        |                                                           | 学授轻松的时光吧 ~ 想没<br>有任务                               |

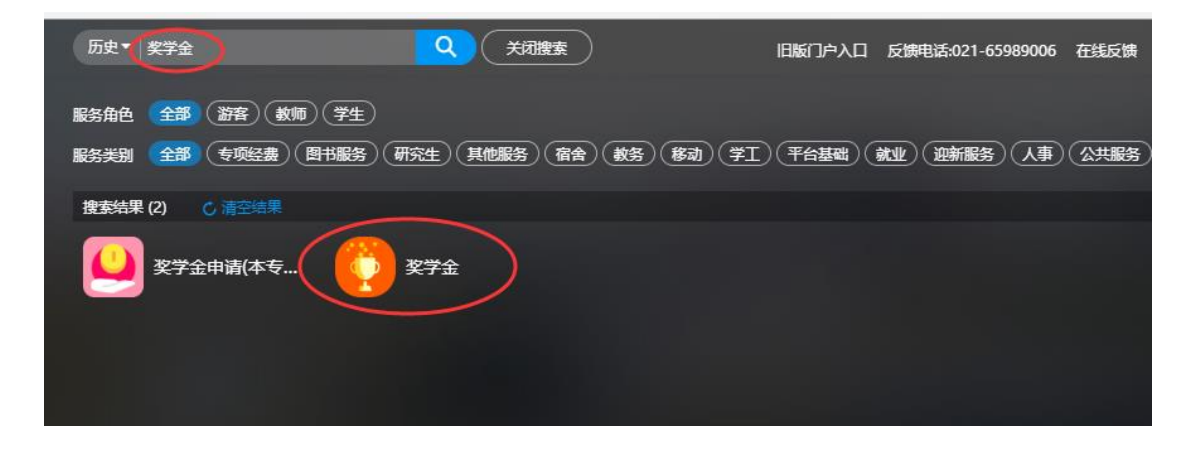

## 三、奖学金

进入奖学金页面,在申请开放的时间内,选择奖种后点击"申请"按钮。

| 奖学金申请                                                            |                    |
|------------------------------------------------------------------|--------------------|
| 奖项申请 我的申请                                                        |                    |
| <ul> <li>Q 请输入等级名称/奖学金名称</li> <li>符合条件: 全部 符合条件 不符合条件</li> </ul> | 搜索 [高级搜索]          |
| 国家奖学金 不分等级                                                       |                    |
| 开始时间 2018-09-17     结束时间 2018-09-30     全额 8000.00               |                    |
| 名额/已申请人数 16/0<br>日申请人中成绩排名                                       |                    |
| 申请   查看详情                                                        |                    |
|                                                                  |                    |
| 大牧学人中注思工 法拉叶在优任自                                                 | 1. 灾防灾和关苏取投西以及由违防止 |

在奖字金申请界面,请核对系统信息,如实填写相关获取奖项以及申请陈述。 专业排名、必修课、及格科目等排名,以学院评奖数据为准(系统导出只是参考 数据,学生可在申请系统修改,如不清楚,请及时与学院负责老师确认准确数据)。

具体填表要求:具体要求如下:

申请表填写要求(用于国奖、上奖、国家励志奖申请填写) 1.申请审批表打印为一张,正反两面,不得随意增加页数。不得涂改或出现空白项; 2.表格中"学校意见"栏必须加盖学校公章。设立院(系)的学校必须加盖院(系)公章,不设 立院(系)的学校,必须在"院(系)意见"栏中说明。表格中凡需签名之处,必须由相关人 员亲手签写(统一用黑色水笔); 3.表格中学习成绩、综合考评成绩排名的范围由各高校自行确定,学校、院系、年级、专 业、班级排名均可,但必须注明评选范围的总人数;必修课(门)是指评选学年(两个学期) 所有必修课门数; 4.表格中"申请理由"栏以第一人称填写,如实反映思想、学习、工作、生活、社会实践、 创新能力、综合素质等方面。字数控制在200字左右; 5.表格中"推荐意见"栏的填写应当简明扼要,明确体现学生的优秀表现和突出特点,不 能千篇一律,甚至雷同,字数控制在100字左右;推荐人必须是申请学生的辅导员或班主任 6. "院(系)意见"栏,必须由院(系)主管学生工作领导明确评价参评学生各方面表现,不得 只简单填写"同意"、"同意推荐"等字样作为院(系)意见; 7.表格必须体现学校各级部门的意见,推荐人和学校各院系主管学生工作的领导同志必须 签名,不得由他人代写推荐意见或签名,不能用公章代替领导签名。

#### 🚔 申请表填写要求

#### 友情提示:

★学生申请理由、辅导员(班主任)推荐意见、院(集)意见、学校 意见、评审决议中"奖项名称"务必准确!绝对不可张冠李戴!
★申请表中"学校意见"栏必须加盖学校公章,设立院(集)的学校必须 加盖院(集)行政公章(不可以敲光卷支图章),不设立院(集)的学校,必须在 "院(集)意见"栏中说明
★申请表中凡需怪名之处,必须由相关人员亲于鉴写(统一用黑色水笔)
★奖学金申请表内各栏日期填写遵循:
学生申请日期 ≦ 辅导员推荐日期<防集审批日期<<学校审批日期</li>
院集审批日期 ≧ 辅导员推荐日期+5个工作日
学校审批日期 ≧ 院集审批日期+5个工作日

### ■ 申请表填写要求

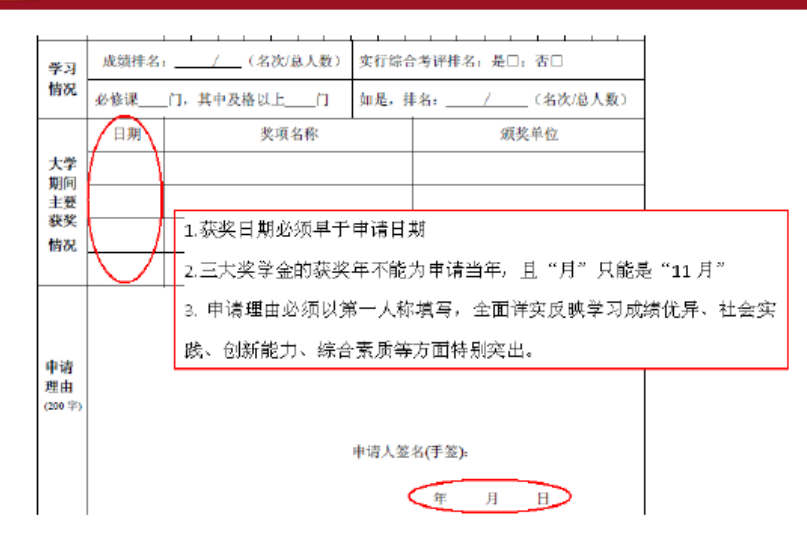

| * 培养方式         | 一般本科生              | *姓名      |            | *性别    | 男           |
|----------------|--------------------|----------|------------|--------|-------------|
| *出生日期          |                    | *民族      | 汉族         | *身份证件号 |             |
| *联系电话          |                    | *政治面貌    | 共青团员 🔻     | *院系    | 经济与管理学院     |
| * 专业           |                    | * 学制     | 4          | *入学年月  | 2016-09     |
| *学号            |                    |          |            |        |             |
| 奖学金信息          |                    |          |            |        |             |
| 奖学金名称          | 国家奖学金              | 等级名称     | 不分等级       | 评定学年   | 2017-2018学年 |
| 评定学期           | 不分学期               | 金額       | 8000.00    | 是否固定金额 | 是           |
| 申请开始时间         | 2018-09-17         | 申请结束时间   | 2018-09-30 |        |             |
| 申请陈述<br>* 申请理由 | 请输入申请陈述最小字数为100个字, | 最大字数为200 |            |        |             |
|                |                    |          |            |        |             |
| 提交             | と注                 |          |            |        |             |
|                |                    |          |            |        |             |

申请提交后,在我的申请中,可查看当前进度。点击"申请详情"查看申请 表及更多审核信息。

| 〇〇 「小小大字 支学金   TONGJI UNIVERSITY |                   |
|----------------------------------|-------------------|
| 奖学金申请                            |                   |
| 奖项申请 我的申请                        |                   |
| Q、请输入等级名称/奖学金名称                  | 搜索 [高级搜索]         |
| 审核状态: 全部 审核中 已通过 未通过             | 退回                |
| 或谢碧蓉奖 不分等级                       | 国家奖学金 不分等级        |
| 金额 4000.00<br>由连日期               | 金额 8000.00        |
| 申请以态 已通过                         | 申请口频 申请状态 待院系学工审核 |
|                                  | 申请详情》奖种详情         |
|                                  |                   |

# 四、奖学金申请修改

申请表内容如需修改,在详情页面里点击撤回申请。退回为草稿后,进入详情页面修改申请表。

|        |       | Á    |         |        |           |
|--------|-------|------|---------|--------|-----------|
| 基本信息   |       |      |         |        |           |
| 培养方式   | 一般本科生 | 姓名   |         | 性别     | 男         |
| 出生日期   |       | 民族   | 汉族      | 身份证件号  |           |
| 联系电话   |       | 政治面貌 | 共青团员    | 院系     | 经济与管理等    |
| 专业     |       | 学制   | 4       | 入学年月   | 2016-09   |
| 学号     |       |      |         |        |           |
|        |       |      |         |        |           |
| 奖学金信息  |       |      |         |        |           |
| 奖学金名称  | 国家奖学金 | 等级名称 | 不分等级    | 评定学年   | 2017-2018 |
| 评定学期   | 不分学期  | 金额   | 8000.00 | 是否固定金额 | 是         |
| $\sim$ |       |      |         |        |           |